# Utilisation

## Insertion de disques Lecteur/enregistreur de DVD (avant) - 22 0 🚺 Appuyez sur la touche OPEN/CLOSE 🚺 située sur la face avant du DVD Recorder. CH+ 2 Placez un DVD dans le tiroir-disque, l'étiquette orientée vers le haut. 3 Appuyez de nouveau sur la touche OPEN/CLOSE ▲. Lecture 🚺 Appuyez sur la flèche haut 🔝 ou bas 🟵 pour vous déplacer dans la liste des options ou des titres. 2 Sélectionnez le titre que vous souhaitez visionner, puis appuyez sur **PLAY** (). Pour arrêter la lecture, appuyez sur la touche STOP . Appuyez sur la touche **DISC MENU** wo pour retourner au menu disque. Enregistrement Pour effectuer un enregistrement, placez un DVD±RW ou DVD±R vierge dans le tiroir-disque, l'étiquette orientée vers le haut, puis fermez le tiroir-disque. 2 Appuyez plusieurs fois sur **REC SOURCE** afin de sélectionner la source d'enregistrement de votre choix. **REMARQUE** : vous pouvez choisir d'effectuer un enregistrement à partir du tuner ou de tout autre appareil branché via les entrées audio ou vidéo.

## Besoin d'aide ?

### Manuel d'utilisation

Reportez-vous au manuel d'utilisation accompagnant votre lecteur/enregistreur de DVD.

En ligne

Rendez-vous sur www.philips.com/support.

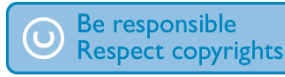

## Enregistrement (suite)

Appuyez plusieurs fois sur la touche **REC MODE** pour sélectionner un mode d'enregistrement.

> REMARQUE : vous pouvez choisir parmi les modes suivants : haute qualité (durée d'enregistrement d'I heure), qualité DVD (2 heures), qualité VHS - vitesse lente (4 heures) et qualité VHS - super longue durée (6 heures).

4 Appuyez sur la flèche haut 🌰/bas 🐨 pour parcourir les chaînes ou appuyez sur les touches **0** ① à **9** ③ pour sélectionner la chaîne que vous souhaitez enregistrer.

Appuyez sur **REC** opour démarrer l'enregistrement, puis une nouvelle fois sur **REC** pour effectuer un enregistrement d'une durée de 30 minutes.

**REMARQUE** : chaque pression supplémentaire sur la touche **REC** () augmente la durée d'enregistrement de 30 minutes.

Pour arrêter l'enregistrement, appuyez sur
 STOP 

 Le message "UPDATE " (Mise à jour du menu) s'affiche sur le DVD Recorder.

Pour visionner un enregistrement, appuyez sur la touche DISC MENU (...), sélectionnez le titre et appuyez sur PLAY (...).

## Types de disques pris en charge par ce Recorder

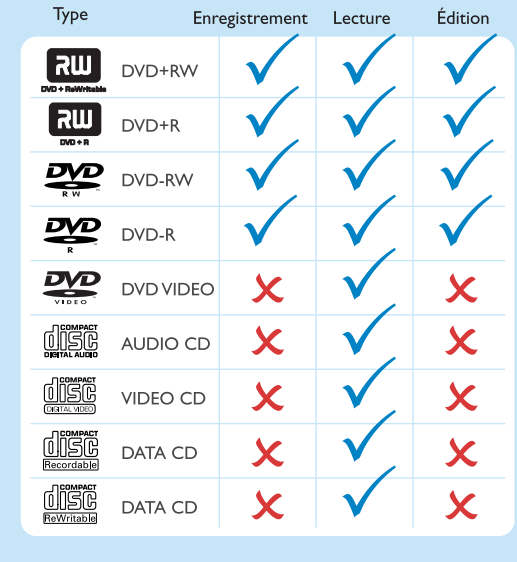

2005 © Koninklijke Philips N.V. Tous droits réservés. 12 NC 3139 246 16982 www.philips.com

# Guide de mise en route

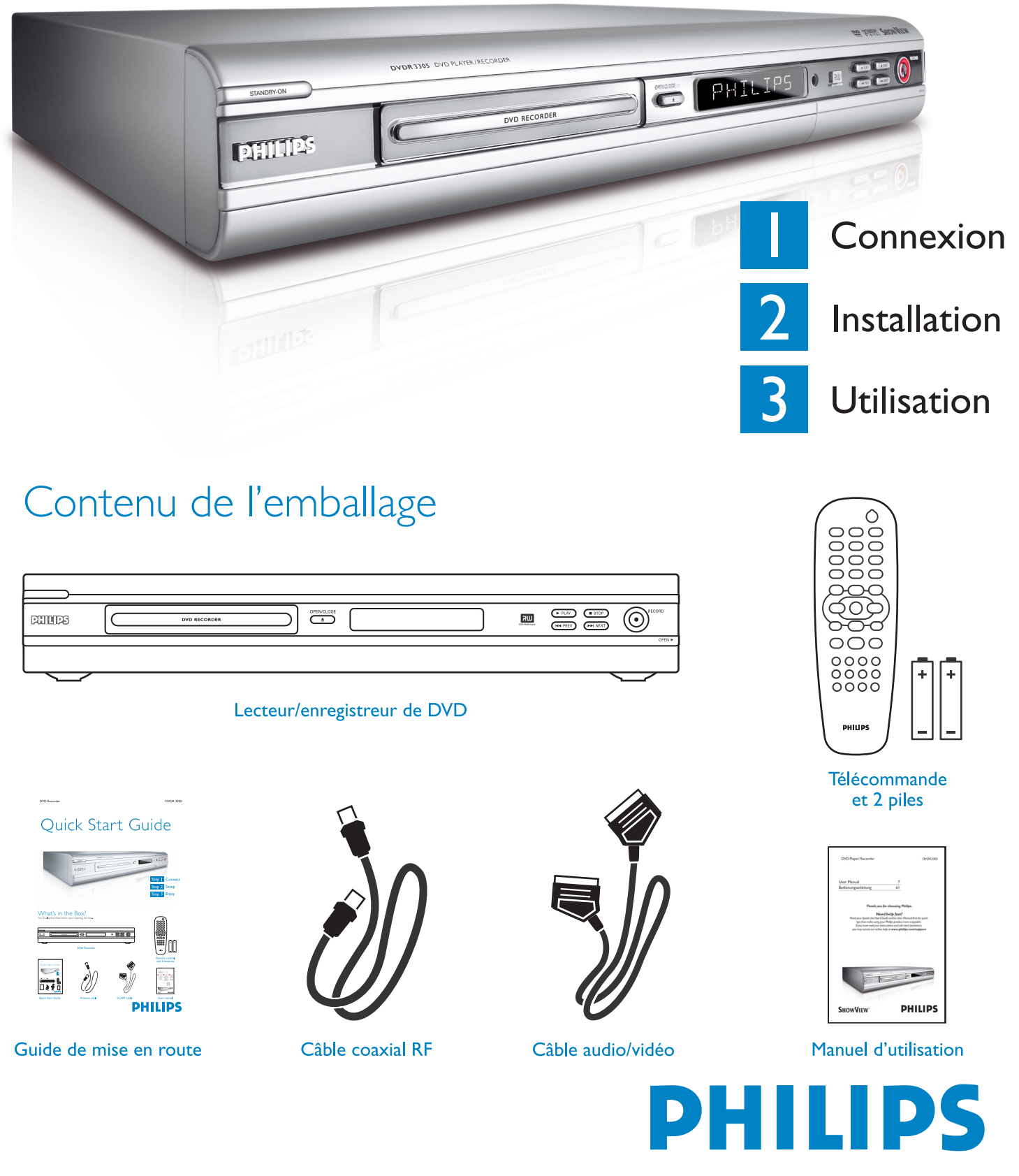

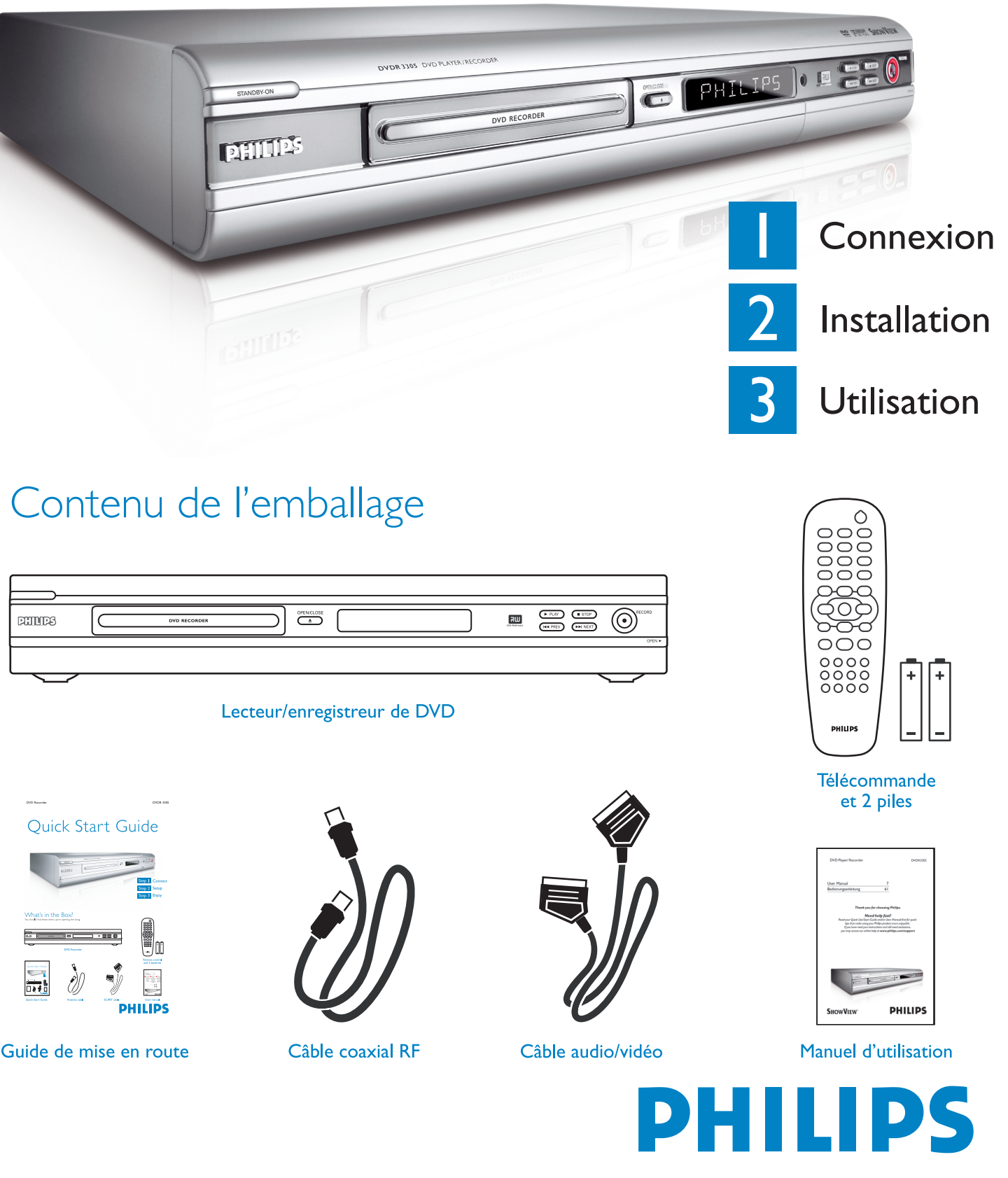

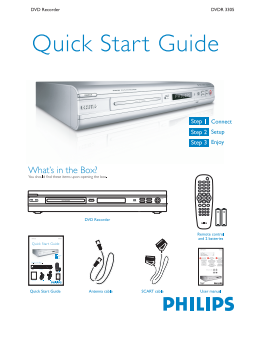

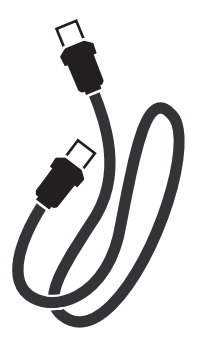

# Connexion

Commencez par les " Connexions de base ". Si vous possédez un magnétoscope, reportez-vous à la section " Connexion avec un magnétoscope ou un appareil similaire ".

## Connexions de base

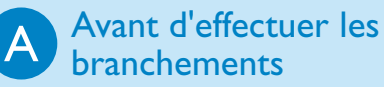

Débranchez le câble d'antenne qui est actuellement connecté à votre téléviseur.

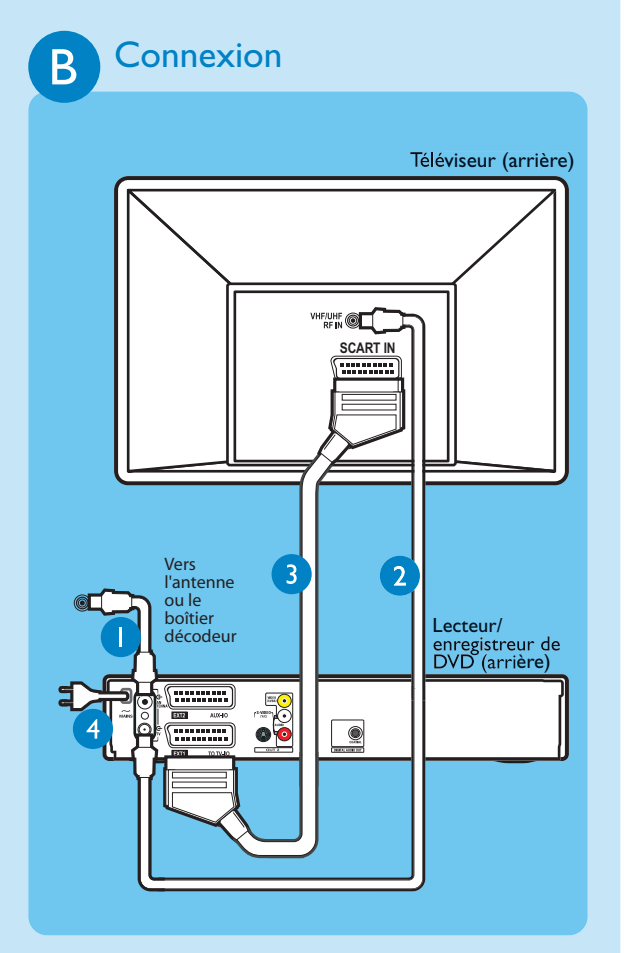

- Connectez le câble d'antenne à la prise **ANTENNA** ( du DVD Recorder.
- 2 À l'aide du câble coaxial RF fourni, connectez la prise **TV**  $\rightarrow$  du DVD Recorder à la prise Antenna In du téléviseur.
- 3 À l'aide du câble péritel, reliez la prise EXTI TO TV-I/O du DVD Recorder à l'entrée péritel correspondante du téléviseur.
- 4 Branchez le cordon d'alimentation du DVD Recorder sur une prise secteur.

## Connexion à un magnétoscope ou un appareil similaire Avant d'effectuer les branchements Votre nouveau DVD Recorder Philips peut se substituer au magnétoscope dans toutes ses fonctions. Dans un premier temps, débranchez tous les raccordements de votre magnétoscope. B Connexion Téléviseur (arrière) Vers l'anter ou le ecteur/enregistre le DVD (arrière) 00

U Suivez les étapes () à 3 de la section " B -Connexion " sous " Connexions de base " pour brancher le DVD Recorder avant de passer à l'étape 👩 ci-dessous.

RF IN

Magnétoscope ou appareil similaire (arrière)

- 2 Utilisez un autre câble coaxial RF (non fourni) pour relier la prise **TV** (-> du DVD Recorder à l'entrée d'antenne du téléviseur.
- 3 À l'aide d'un autre câble péritel (non fourni), reliez la prise EXT2 AUX-I/O du DVD Recorder à la sortie péritel (également appelée TV OUT ou TO TV) du magnétoscope.
- 4 Branchez le cordon d'alimentation du magnétoscope sur une prise secteur.

**REMARQUE** : cette configuration ne permet pas au magnétoscope d'enregistrer les programmes TV.

Pour obtenir d'autres schémas de connexion, consultez le manuel d'utilisation fourni.

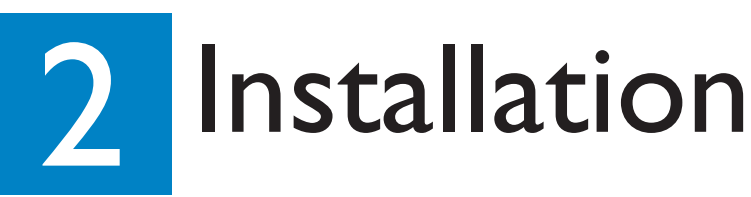

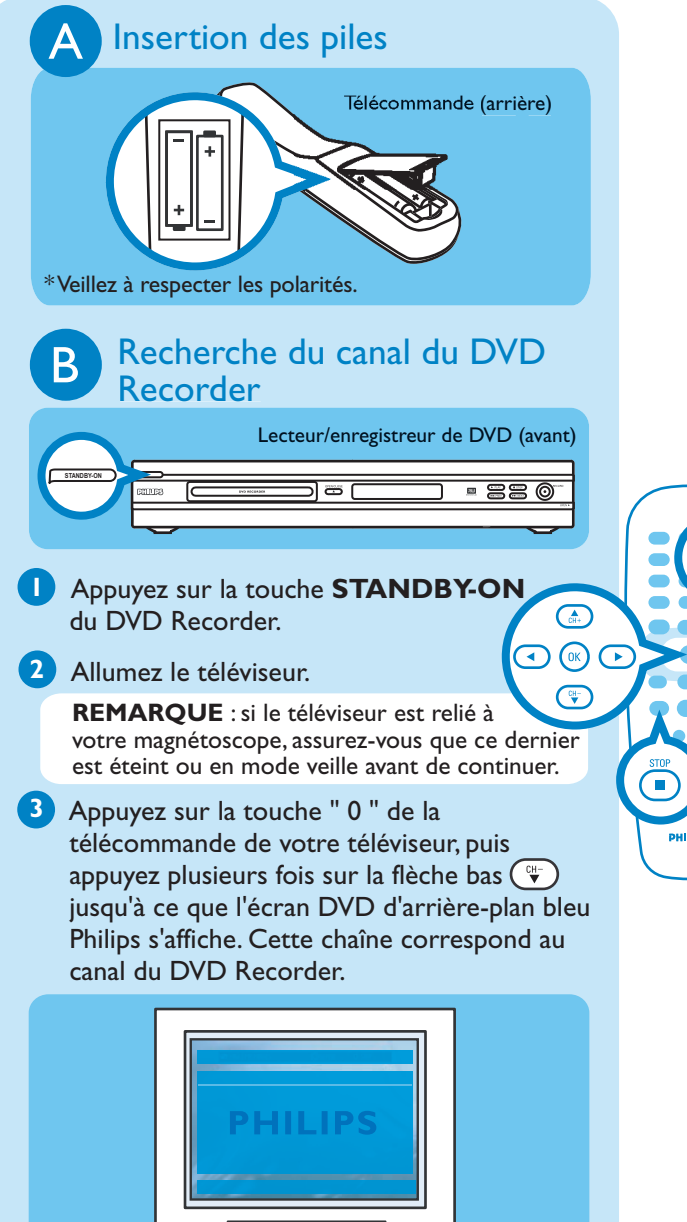

- **REMARQUE** : vous pouvez également appuyer sur la touche AV ou SELECT de la télécommande sélectionner le canal correct. Consultez le manuel d'utilisation de votre téléviseur.
- de votre téléviseur (si disponible) pour

MENU

### Installation initiale

🚺 Appuyez sur la touche SYSTEM MENU 📖 de la télécommande.

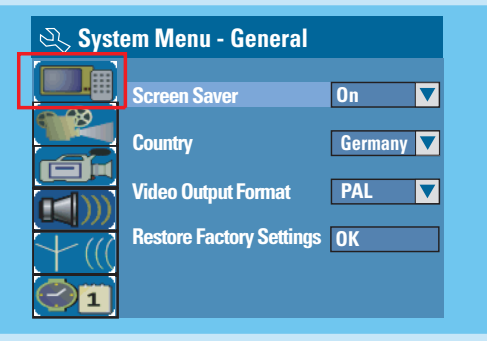

**REMARQUE** : utilisez la flèche haut . / bas ( pour basculer entre les différentes options. Sélectionnez une option à l'aide de la flèche droite D. Pour confirmer un réglage, appuyez sur **OK**().

- 2 Sélectionnez votre pays de résidence.
- Sélectionnez , puis appuyez sur la touche .

Sélectionnez { **Country** } (Pays), puis appuyez sur la touche **OK** (**IV**) de la télécommande.

- 3 Configuration et installation de chaînes TV.
- Sélectionnez + ((), puis appuyez sur la touche ()

Select { Channel Search }, puis appuyez sur la touche **OK** () de la télécommande pour lancer la recherche automatique des chaînes TV.

### 4 Sélection de la langue.

- Sélectionnez (), puis appuyez sur la touche).
- sélection de la langue d'affichage à l'écran.
- sélection de la langue par défaut des menus du disaue.
- sélection de la langue de sous-titrage par défaut. - sélection de la langue son par défaut.
- 5 Réglage de la date et l'heure.
- Sélectionnez 🖾, puis appuyez sur la touche 🕑. À l'aide des touches numériques 0-9 introduisez la date/l'heure, puis appuyez sur **OK** () pour confirmer.
- 6 Appuyez sur la touche SYSTEM MENU pour quitter le menu.